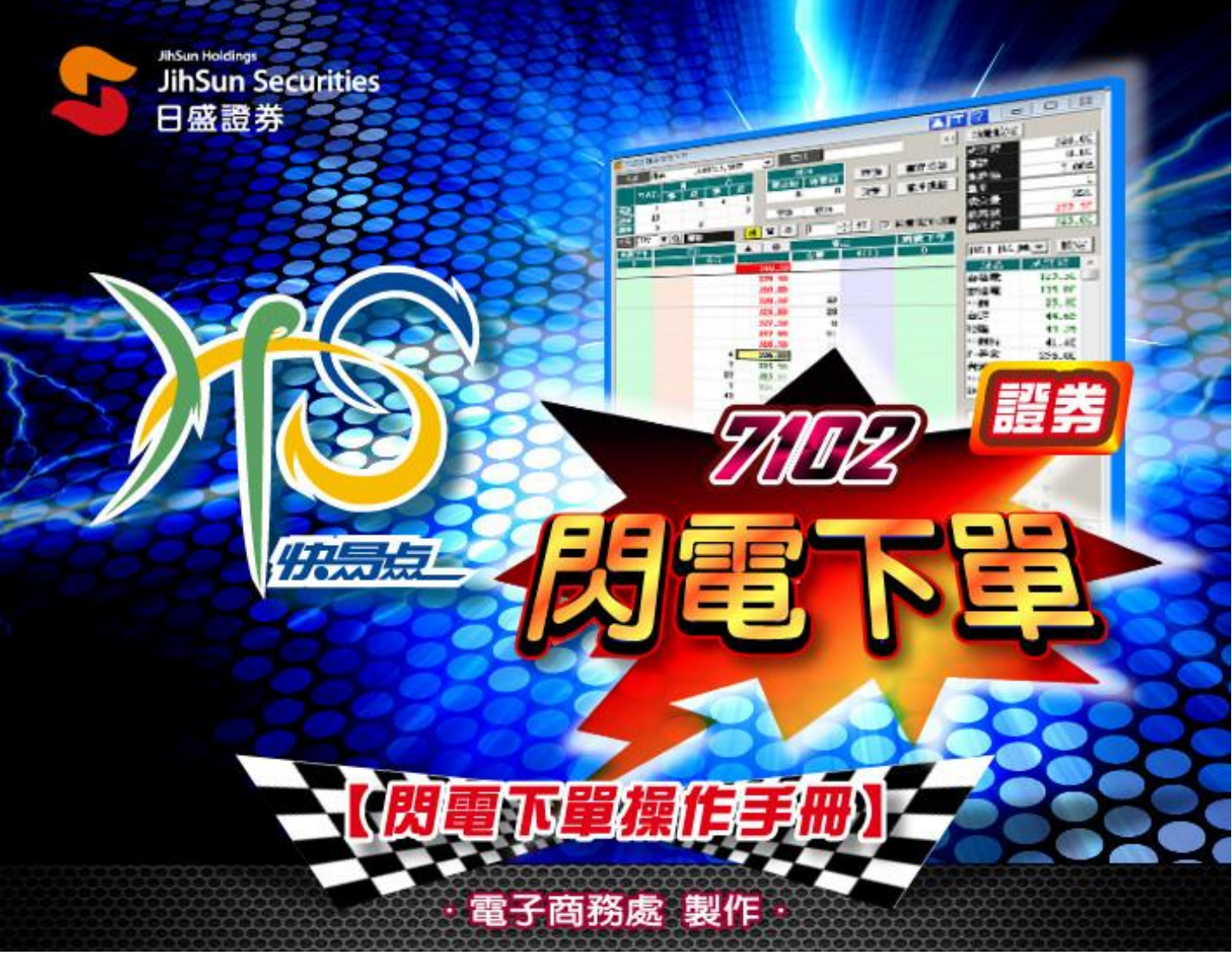

| 🎦 [7102] 證 | 券閃電下單        |           |          |      |               |       |        | <b>r ? -</b>  |                 |
|------------|--------------|-----------|----------|------|---------------|-------|--------|---------------|-----------------|
| 帳號         |              | 100.00.00 |          | •    | 密碼            |       | <<     | 功能設定          |                 |
|            | 8            | 古         |          |      | 1月3日          |       |        | 成交價           | 8.49            |
| 可委         | 託蚕门          | 成委        | 成        | 委査   | 超待買回          | 查詢    | 庫存損益   | 漲跌            | ▲ 0.02          |
| 現股         | 0            |           |          |      |               | 溶巻    | 受油揭益   | 漲跌幅           | +0.23%          |
| 融資         | 0            |           | A        |      | 782m28        | A.0.  | B/URI  | 單量            | 4               |
| 融券         | 0            |           |          |      | 現;中枢          | _     |        | 成交量           | 137             |
| 商品 5820    | <b>V</b> Q I | 3盛金       | 現        | 資券   | \$ <u>1</u> - | ; 張 □ | 同意現沖超賣 | 最高價           | 8.49            |
| 剛軍         | E            |           |          | 0    | 曹             | 出     | 開軍     | 最低價           | 8.46            |
|            |              | 委買        |          |      | 委査            |       |        | [06] 庫存       | ▼ 設定            |
|            |              |           |          | 9.06 |               |       |        | 時々            | 成立個             |
|            |              |           |          | 8.56 |               |       |        | 台灣50          | 64 85           |
|            |              |           |          | 8.55 |               |       |        | 台泥            | 44.75           |
|            |              |           |          | 8.54 |               |       |        | 亞泥            | 40.05           |
|            |              |           |          | 8.53 | 20            |       |        | 達新            | 28.80           |
|            |              |           | _        | 8.52 | 50            |       |        | 中鋼            | 25.35           |
|            |              |           | В        | 9.50 | 150           |       |        | 聯電            | 14.65           |
|            |              |           |          | 8 49 | 110           |       |        | 日月光           | 38.35           |
|            |              | 20        |          | 8.48 |               |       |        | 台積電           | 124.00          |
|            |              | 23        |          | 8.47 |               |       |        | 華頃            | 326.50          |
|            |              | 33        |          | 8.46 |               |       |        | 草/- 銀         | 18.45 +         |
|            |              | 61        |          | 8.45 |               |       |        | □ 鎖定畫面        | □ ▼ 所有價格        |
|            |              | 30        |          | 8.44 |               |       |        |               |                 |
|            |              |           |          | 8.43 |               |       |        |               |                 |
|            |              |           |          | 8.42 |               |       |        | ▼ 開閉確認        | 记視窗             |
|            |              |           |          | 8.41 |               |       |        | 🗖 散動鋪作        | 訂下單             |
|            |              | 4.55      |          | 7.88 |               |       | _      | □ 啟動拆置        | 呈功能             |
| 全部取消       | 全部取消         | 167       | _        | 0    | 364           | 全部取消  | 全部取消   | □ 殷勳觸例        | 動能              |
|            | _            | 價俗貝運      | <b>D</b> | _    | 「夏俗智出」        |       |        | - ANALANDARIS | • • • • • • • • |
|            |              |           | U        |      |               |       |        |               |                 |
|            |              |           |          |      |               |       |        |               |                 |

目

# 錄:

| 1. | 區塊A功能說明   | • | • | • | • 02 |
|----|-----------|---|---|---|------|
| 2. | 區塊 B 功能說明 | • | • | • | · 04 |
| 3. | 區塊C功能說明   | • | • | • | • 06 |
| 4. | 區塊D功能說明   | • | • | • | • 11 |

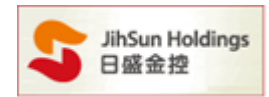

## 重要注意事項

- 1. 證券閃電下單為盤中快速交易系統,不提供零股、盤後定價服務,請投資人謹慎操作注意相關風險。
- 為減少您交易風險,使用閃電下單時請注意委託數量、成交狀態及庫存部位等。委託後,為避免網路連線等因素造成回報沒有正常顯示,請手動執行[查詢]鍵確認委託內容。
- 3. 啟用觸價下單,會同時關閉委託確認視窗,觸價後會直接送單。
- 觸價功能使用,需待條件被觸發後才會檢覆下單密碼及庫存。若有變更交易商品或帳號將會取消所 有未觸發的觸價單。
- 觸價功能中設定的價格及張數資料在未觸發成功前僅儲存於客戶端電腦,日盛端不暫存客戶委託記錄,若客戶端電腦出現異常或【7102 閃電下單】畫面被關閉,均有可能導致設定失效,使用時請注意下單風險。
- 6. [1005]個人風險設定(證券)內相關下單風控,不適用[7102]閃電下單。
- 7. 證券閃電下單於交易日-交易時段 8:30-14:00 之外,不提供委託功能。

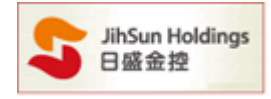

## 操作說明:

Α.

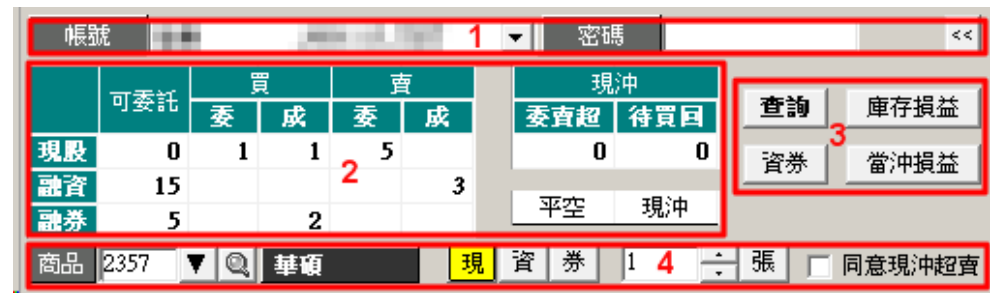

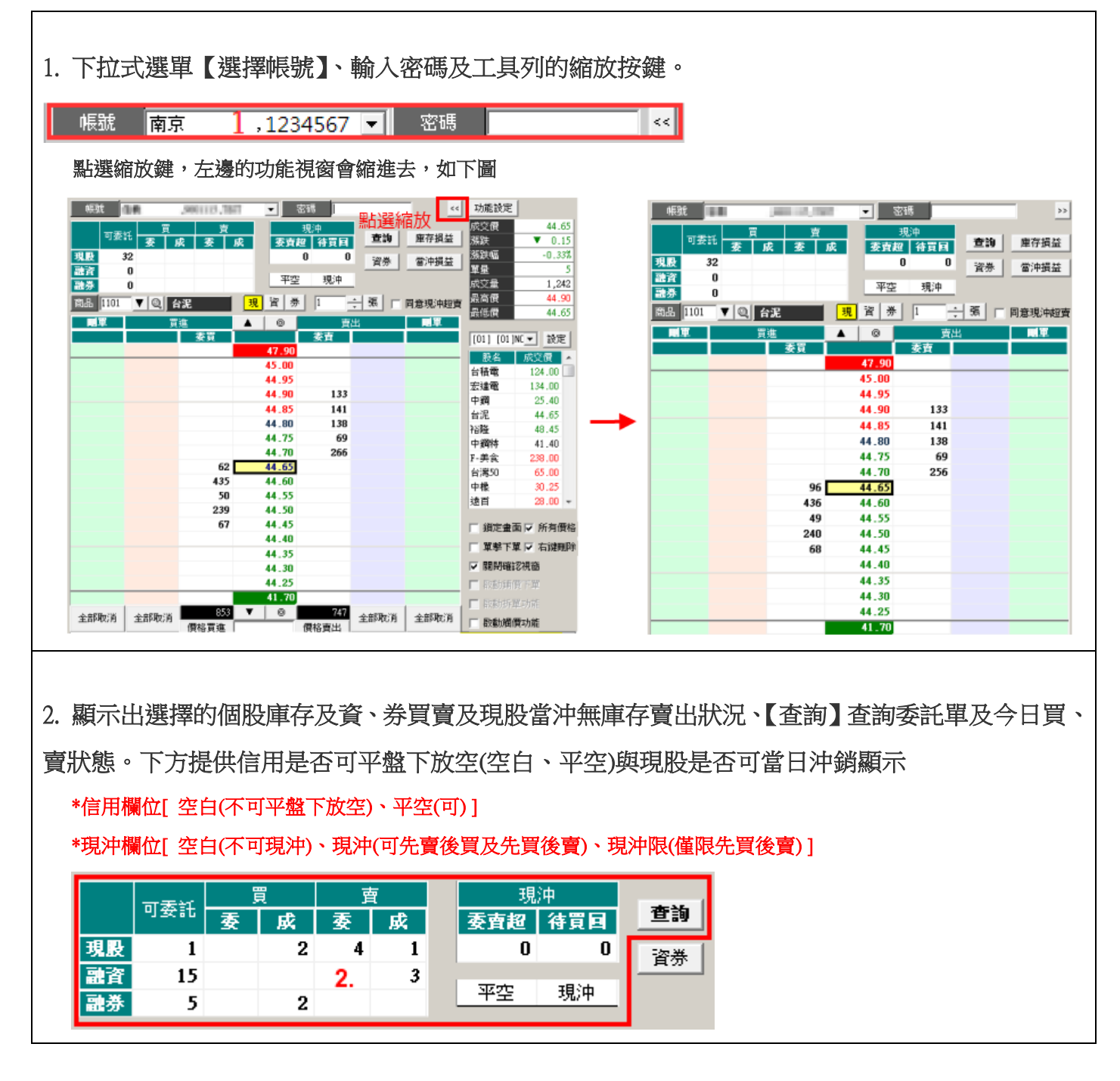

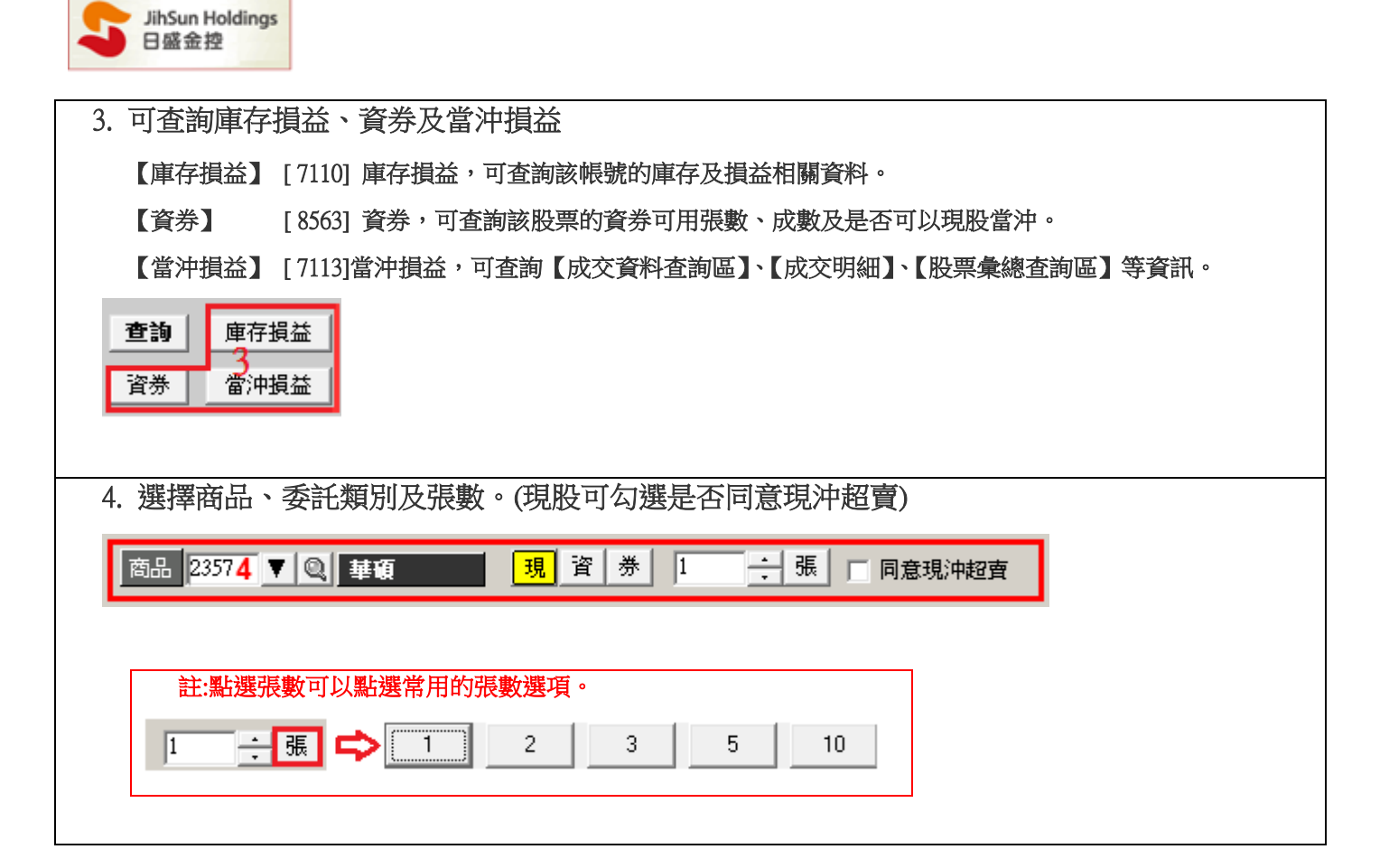

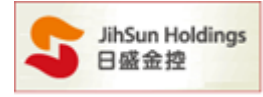

Β.

| 圖單         | 買        | 進    | ▲ 0          | 賣    | 副軍    |         |
|------------|----------|------|--------------|------|-------|---------|
|            |          | 委買   |              | 委査   |       |         |
|            |          |      | 8.97         |      |       |         |
|            |          |      | 8.46         |      |       |         |
|            |          |      | 8.45         |      | 券2(0) | <b></b> |
|            |          |      | 8.44         |      | 1(0)  | E       |
|            |          |      | 8.43         |      |       |         |
|            |          |      | 8.42         | 2    |       |         |
|            |          |      | 8.41         | 50   |       |         |
|            | 5        |      | 8.40         | 55   | 6     |         |
|            |          |      | 8.39         | 3    | v     |         |
|            |          |      | 8.38         | 9    |       |         |
|            | *5(0)    | 115  | 8.37         |      |       |         |
| <b>III</b> | 資1(0)    | 15   | 8.36         |      |       |         |
|            |          | 64   | 8.35         |      |       |         |
|            |          |      | 8.34         |      |       |         |
|            |          | 28   | 8.33         |      |       |         |
| E          | 1(0)     | 3    | 8.32         |      |       |         |
|            |          |      | 8.31         |      |       |         |
|            |          |      | 8.30         |      |       |         |
|            |          |      | 7.81         |      |       |         |
| 全部取消       | 全部取消     | 119  | <b>V</b> - 0 | 225  | 全部取消  | 全部取消    |
| THMAND     | THMM //3 | 便救胃淮 |              | 便救黄出 | THMAN | THMM//J |

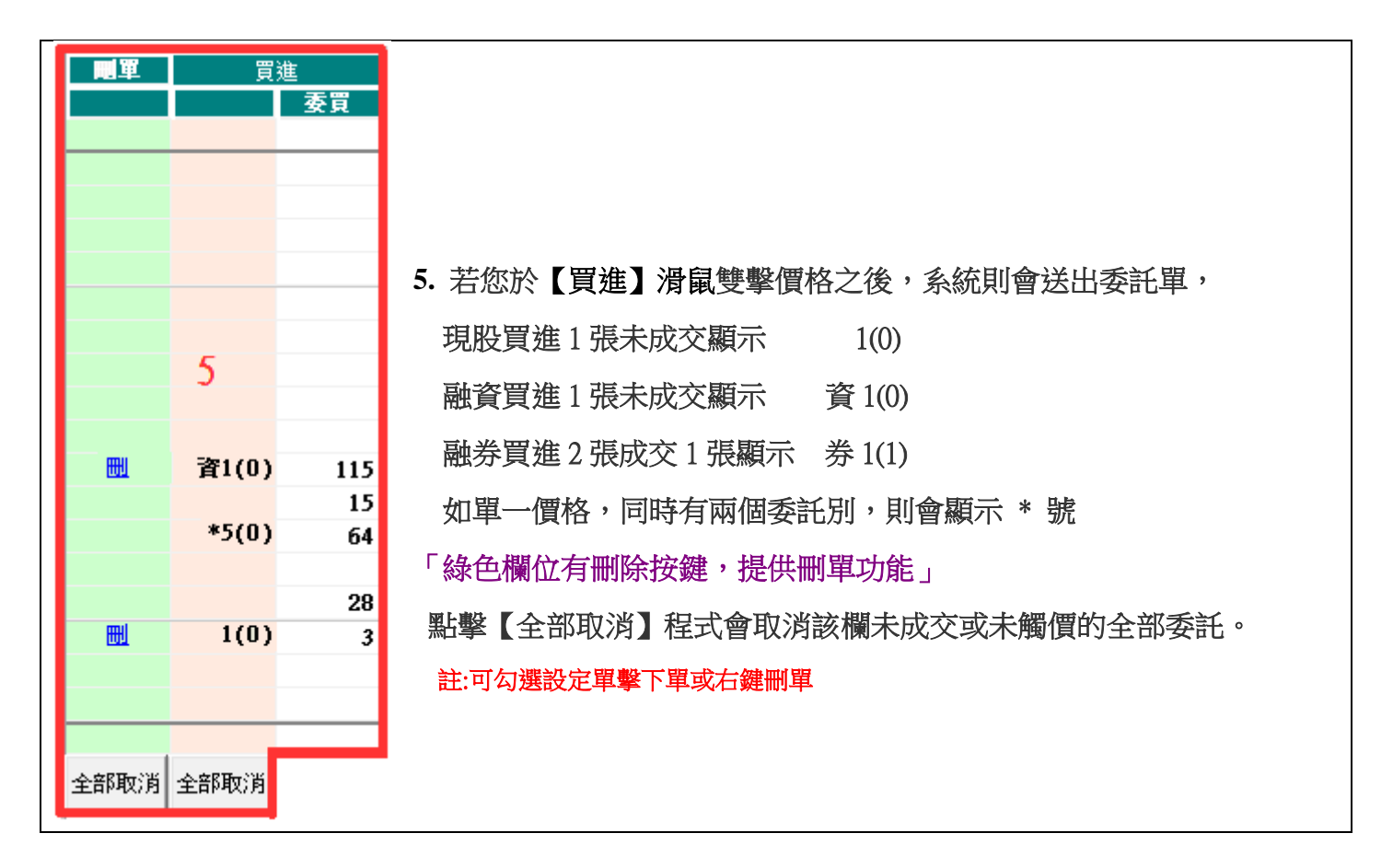

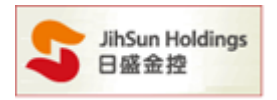

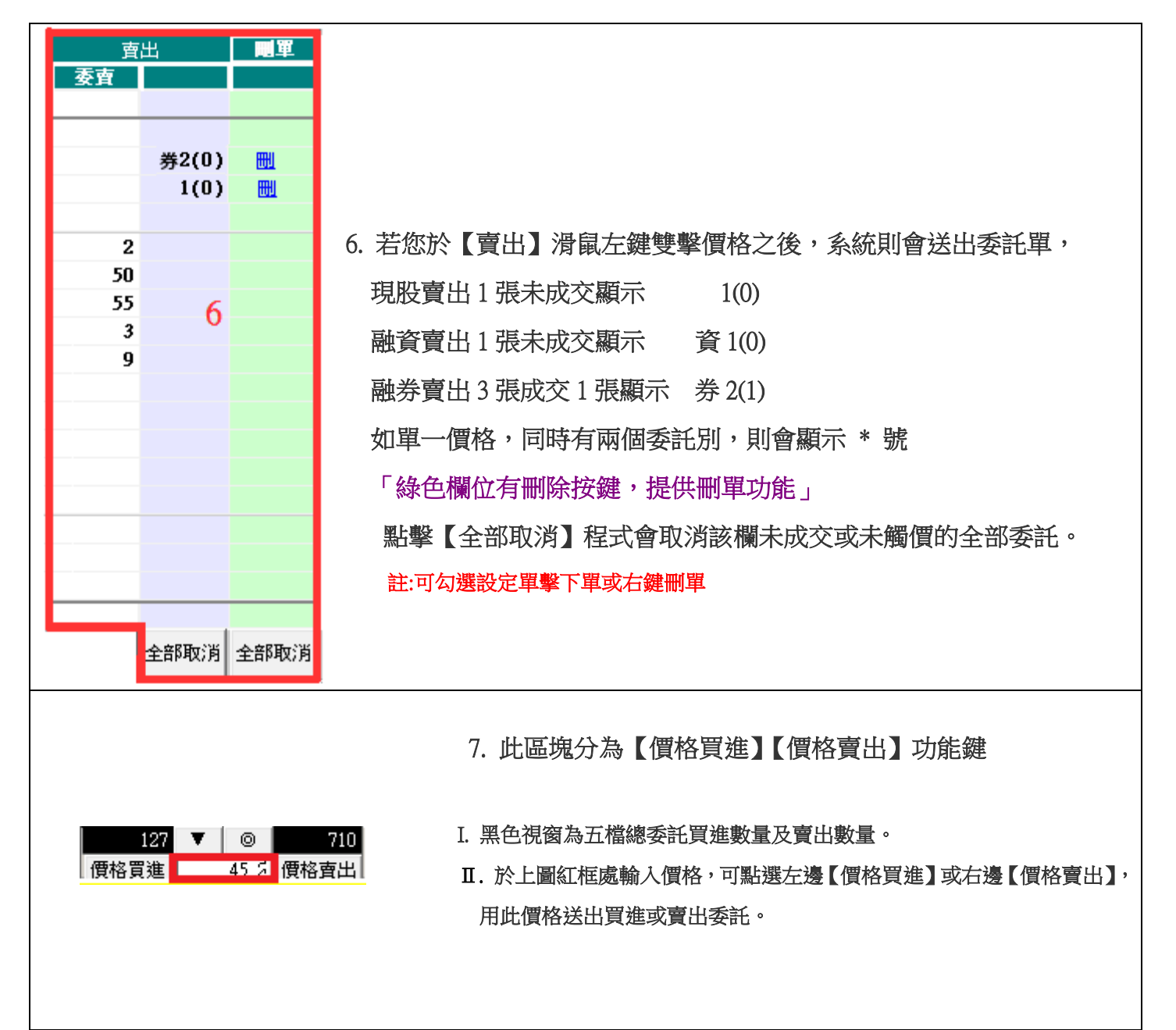

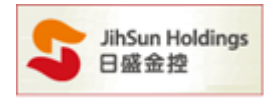

## С.

| 功能設定 | 9  |       |
|------|----|-------|
| 成交價  |    | 8.30  |
| 漲跌   |    | 0.00  |
| 漲跌幅  | 10 | 0.00% |
| 單量   | 10 | 20    |
| 成交量  |    | 1,035 |
| 最高價  |    | 8.32  |
| 最低價  |    | 8.28  |

# 9. 按下【功能設定】可依需求設定

| 10 功能設定                                                                                                    | ×  |
|----------------------------------------------------------------------------------------------------|----|
| - <u>#2</u>                                                                                                    |    |
| 單位設定     系統預設值       1     2     3     5     10       (最大數量499)                                                                                                    |    |
| 靖價下單   承 相同張數自動銷 2 → 個價格,價位間距 2 → 個TICK    《<買進:價位遞減;賣出:價位遞增>>                                                                                                    |    |
| <ul> <li>拆單設定</li> <li>✓ 當委託超過 2 張,自動依所設定單位拆成多筆委託單送出</li> <li>多筆委託單以10〔含〕筆為限</li> </ul>                                                                                                    |    |
| 觸價設定          受託價格選擇          ○ 限價          ○ 成交價          ○ 買進: 漲停價 / 賣出: 跌          ○ 買價          ○ 買價          ○ 賣價          • 增加better檔位,增加 1          • tick         1.於下單介面勾選啟用觸價功能會同時關閉委託確         認視窗,觸價後會直接送單         1. 證再委訂價格器理念,亦会產用到低方去總登                                                   |    |
| 2. 變更委計頂格選擇後,亦暫套用到所有术胸發<br>送出的觸價單                                                                                                    |    |
|                                                                                                    |    |
| 註 1: 系統預設值:點選會還原成系統預設值。<br>註 2:若此功能設定沒有勾選,下單畫面會沒有辦法點選,如T                                                                                                    | 、圖 |
| 捕്國張數首動調 3        個價格,價位關距 2        項 面TICK         《價進:價位遞減;賣出:價位遞增>>       「 面子數直面 I 所有併格         拆單設定       I 單擊下單 I 右讓刪除         I 當委託超過       張,自動依所設定單位折成多筆委託單送出         多筆委託單以10(含)筆為限       I 該通所得不單         廣價設定       I 該通所得不單         麥筆委託單以10(含)筆為限       I 該通所得不單         歐比價格選擇       ○ 限價 |    |

| 5                   | ihSun Holdir<br>日盛金控                                                 | ngs                    |                            |                            |                         |                         |              |                           |  |
|---------------------|----------------------------------------------------------------------|------------------------|----------------------------|----------------------------|-------------------------|-------------------------|--------------|---------------------------|--|
| 1 留代                | 7設定・1                                                                |                        | 下留張數的                      | 小中津雄                       |                         |                         |              |                           |  |
| т • <del></del> -Гл | 軍位調                                                                  | 史定                     |                            |                            |                         | 系統預                     | 設值           |                           |  |
|                     | 1                                                                    | 2                      | 3                          | 5                          |                         | 10                      |              |                           |  |
|                     |                                                                      |                        |                            |                            |                         | <b>假大數量</b>             | 499)         |                           |  |
| 1                   | 在此做單                                                                 | 位設定之後                  | き,可以在ヨ                     | E畫面直接黑                     | 占選張數                    | <b>坎</b> 快捷鍵,           | 如下圖。         |                           |  |
|                     | 1                                                                    | : 張 🕻                  |                            | 2                          | 3                       | 5                       | 10           |                           |  |
|                     |                                                                      |                        |                            |                            |                         |                         |              |                           |  |
| Ⅱ.鋪價                | 貫下單:<br>* 勾選組<br>* 鋪價┐                                               | 可一次委<br>故用鋪價下<br>下單僅能鋪 | 託多筆價(<br>單功能,才)<br>2~9 個價位 | 位委託單,<br>能進行鋪價<br>;間距僅 0~3 | 買進明<br>;買方向<br>3 個 tick | 寺委託價<br>1下鋪單委<br>15 可選。 | 格向下鉤<br>託,賣方 | 捕單,賣出時委託價格向上鋪單<br>向上鋪單委託。 |  |
|                     | <b>鋪價下單</b> ✓ 相同張數自動鋪 3 _ 個價格, 價位間距 2 _ 個TICK <<買進: 價位遞減; 賣出: 價位遞增>> |                        |                            |                            |                         |                         |              |                           |  |
|                     | 範例:                                                                  |                        |                            |                            |                         |                         |              | •                         |  |
|                     | 以下面                                                                  | 生方為例,                  | 點選 8.37 價                  | 格為起點,這                     | 買進向下                    | 「鋪單3筆                   | ,每筆間         | 隔 2 ticks                 |  |
|                     | 以下面和                                                                 | 白方為例,                  | 點選 8.39 價                  | 格為起點,                      | 賣出向上                    | :鋪單3筆                   | ,每筆間         | 隔 2 ticks                 |  |
|                     | 剛單                                                                   | 買                      | 進                          | ▲   ©                      | 南                       | 出                       | 刪單           |                           |  |
|                     |                                                                      |                        | 委買                         |                            | 委査                      |                         |              |                           |  |
|                     |                                                                      |                        |                            | 8.97                       | _                       |                         |              |                           |  |
|                     |                                                                      |                        |                            | 8.46                       |                         | 1(0)                    | mu           |                           |  |
|                     |                                                                      |                        |                            | 8.45                       | _                       | 1(0)                    | <u> </u>     |                           |  |
|                     |                                                                      |                        |                            | 8.44                       |                         |                         |              |                           |  |
|                     |                                                                      |                        |                            | 8.43                       | 2                       | 1/0)                    | ШI           |                           |  |
|                     |                                                                      |                        | L                          | 0.44                       | 50                      | 1(0)                    | ШЦ           |                           |  |
|                     |                                                                      |                        |                            | 8.40                       | 55                      |                         |              |                           |  |
|                     |                                                                      |                        |                            | 8.39                       | 3                       | 1(0)                    | E            |                           |  |
|                     |                                                                      |                        |                            | 8.38                       | 9                       |                         |              |                           |  |
|                     | E                                                                    | 1(0)                   | 115                        | 8.37                       |                         |                         |              |                           |  |
|                     |                                                                      |                        | 15                         | 8.36                       |                         |                         |              |                           |  |
|                     |                                                                      |                        | 64                         | 8.35                       |                         |                         |              |                           |  |
|                     |                                                                      | 1(0)                   | 66                         | 8.34                       |                         |                         |              |                           |  |
|                     |                                                                      |                        | 28                         | 8.33                       |                         |                         |              |                           |  |
|                     | mi                                                                   | 1/03                   | 3                          | 8.32                       |                         |                         |              |                           |  |
|                     |                                                                      | 1(0)                   |                            | 0_31<br>7 00               |                         |                         |              |                           |  |
|                     |                                                                      |                        |                            | 7.90                       |                         |                         |              |                           |  |
|                     |                                                                      |                        |                            | 7.01                       | _                       |                         |              |                           |  |
|                     |                                                                      |                        |                            |                            |                         |                         |              |                           |  |

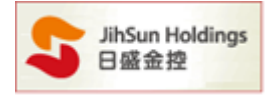

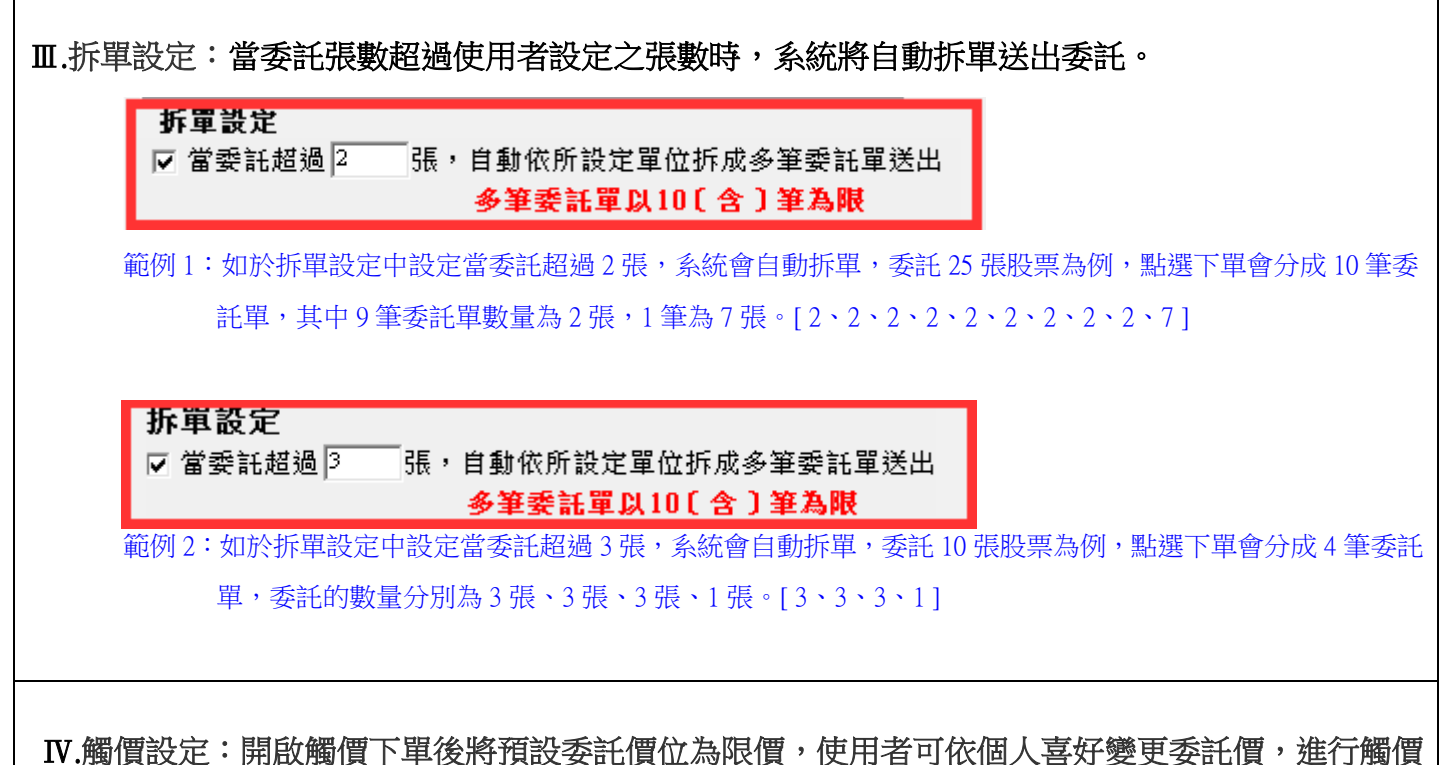

下單委託設定,使用限價、成交價、買價:漲停 / 賣出:跌停、買價、賣價或是 增加 Better 檔位。

| <b>簡</b> 慣設定                                                                                                    |
|----------------------------------------------------------------------------------------------------|
| <ul> <li>✓ 委託價格選擇</li> <li>● 限價</li> <li>○ 成交價</li> <li>○ 買進: 漲停價 / 賣出: 跌</li> <li>○ 買價</li> <li>○ 賣價</li> <li>○ 貸價</li> <li>○ 貸價</li> </ul> |
| <ol> <li>1.於下單介面勾選啟用觸價功能會同時關閉委託確<br/>認視窗,觸價後會直接送單</li> <li>2.變更委託價格選擇後,亦會套用到所有未觸發<br/>送出的觸價單</li> </ol>                                      |

會依照您所設定的委託別(現/資/券),顯示於下單面板上

|                              |    | 328.00 |    |  |       |  |  |  |
|------------------------------|----|--------|----|--|-------|--|--|--|
|                              |    | 328.00 | 34 |  | 2(超賣) |  |  |  |
|                              |    | 327.50 | 8  |  | 券2    |  |  |  |
|                              |    | 327.00 | 89 |  | 資4    |  |  |  |
|                              |    | 326.50 | 14 |  | 1     |  |  |  |
|                              |    | 326.00 | 6  |  |       |  |  |  |
| 1                            | 7  | 325.50 |    |  |       |  |  |  |
| 資3                           | 29 | 325.00 |    |  |       |  |  |  |
| 券2                           | 7  | 324.50 |    |  |       |  |  |  |
| 註 1:觸價下單同一價位只能設定相同委託別(現/資/券) |    |        |    |  |       |  |  |  |

註 2:如現股賣出友勾選[同意現沖超賣],觸價面板上會顯示(超賣)

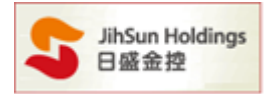

## 範例一:若點選限價下單:當行情觸及 27.05 時,系統將以所設定的限價送出委託單,如下圖顯示。

| 觸價下單     | 買                    | 進    | <b>A</b> 0 | 賣    | 出       | 觸價下單     |
|----------|----------------------|------|------------|------|---------|----------|
| 3        |                      | 委買   |            | 委査   |         | 0        |
|          |                      |      | 30.75      |      |         |          |
|          |                      |      | 27.65      |      |         |          |
|          |                      |      | 27.60      |      |         |          |
|          |                      |      | 27.55      |      |         |          |
|          |                      |      | 27.50      |      |         |          |
|          |                      |      | 27.45      | 20   |         |          |
|          |                      |      | 27.40      | 30   |         |          |
|          |                      |      | 27.35      | 22   |         |          |
|          |                      |      | 27.30      | 33   |         |          |
|          |                      |      | 27.25      | 3    |         |          |
|          |                      | 120  | 27.20      |      |         |          |
|          |                      | 20   | 27.15      |      |         |          |
|          |                      | 42   | 27.10      |      |         |          |
| 3        |                      | 58   | 27.05      |      |         |          |
|          |                      | 163  | 27.00      |      |         |          |
|          |                      |      | 26.95      |      |         |          |
|          |                      |      | 26.90      |      |         |          |
|          |                      |      | 26.85      |      |         |          |
|          |                      |      | 26.75      |      |         |          |
| 全部取消     | 全部取消                 | 108  | ▼ 0        | 403  | 全部取消    | 全部取消     |
| Edwar/13 | 王山 <sup>p4</sup> X/3 | 價格買進 |            | 價格賣出 | ±4M4X/M | ±4/42/13 |

範例二:以增加 Better 檔位為例,設定增加 Better 檔位1個 tick(如下圖),勾選啟動觸價下單。

| 觸價下單 | 買    | 進    | <b>A</b> 0 | 直    | 迅    | 觸價下單 |
|------|------|------|------------|------|------|------|
| 1    |      | 委買   |            | 委査   |      | 0    |
|      |      |      | 30.7       | 5    |      |      |
|      |      |      | 27.6       | 5    |      |      |
|      |      |      | 27.6       | )    |      |      |
|      |      |      | 27.5       | 5    |      |      |
|      |      |      | 27.50      | )    |      |      |
|      |      |      | 27.4       | 5 20 |      |      |
|      |      |      | 27.40      | ) 30 |      |      |
|      |      |      | 27.3       | 5 22 |      |      |
|      |      |      | 27.3       | 33   |      |      |
|      |      |      | 27.2       | 5 3  |      |      |
|      |      | 120  | 27.20      | )    |      |      |
| 1    |      | 20   | 27.1       | 5    |      |      |
|      |      | 42   | 27.10      | )    |      |      |
|      |      | 58   | 27.0       | 5    |      |      |
|      |      | 163  | 27.0       | )    |      |      |
|      |      |      | 26.9       | 5    |      |      |
|      |      |      | 26.90      | )    |      |      |
|      |      |      | 26.8       | 5    |      |      |
|      |      |      | 26.7       | 5    |      |      |
| 全部取消 | 全部取消 | 108  | ▼ 0        | 403  | 全部取消 | 全部取消 |
|      |      | 價格買進 |            | 價格賣出 |      |      |

當達到 27.15 時,系統會送出買進限價 27.20 送出此筆委託(增加一檔)。

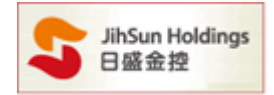

| 蜀價下軍                | 買進                                       |                                      |            | 南                                             | 出              | 觸價下單             | , |  |
|---------------------|------------------------------------------|--------------------------------------|------------|-----------------------------------------------|----------------|------------------|---|--|
| 0                   | 委                                        | <del>و</del>                         | -   -      | 委査                                            |                | 1                |   |  |
|                     |                                          |                                      | 10.90      |                                               |                |                  |   |  |
|                     |                                          |                                      | 10.75      |                                               |                |                  |   |  |
|                     |                                          |                                      | 10.70      |                                               |                |                  |   |  |
|                     |                                          |                                      | 10.65      |                                               |                |                  |   |  |
|                     |                                          |                                      | 10.60      |                                               |                |                  |   |  |
|                     |                                          |                                      | 10.25      | 2                                             |                | 1                |   |  |
|                     |                                          |                                      | 10.20      |                                               |                |                  |   |  |
|                     |                                          |                                      | 10.10      |                                               |                |                  |   |  |
|                     |                                          | 4                                    | 10.05      |                                               |                |                  |   |  |
|                     |                                          | 19                                   | 10.00      |                                               |                |                  |   |  |
|                     |                                          |                                      | 9.99       |                                               |                |                  |   |  |
|                     |                                          |                                      | 9.98       |                                               |                |                  |   |  |
|                     |                                          |                                      | 9.97       |                                               |                |                  |   |  |
|                     |                                          |                                      | 9.96       |                                               |                |                  |   |  |
|                     |                                          |                                      | 9.54       |                                               |                |                  |   |  |
|                     |                                          |                                      | 9.53       |                                               |                |                  |   |  |
|                     |                                          |                                      | 9.52       |                                               |                |                  |   |  |
|                     | 1 + PT                                   | 40                                   | <b>V</b> 0 | .31                                           |                |                  |   |  |
| 全部取)月               | 全部取)月 價格                                 | 買進「                                  |            | 價格賣出                                          | 全部取)月          | 全部取)月            |   |  |
| 註 1:勾選<br>提示        | 啟動觸價,會同<br>訊息如下圖。                        | 司時關                                  | 閉委託確認      | 忍視窗,角                                         | 蜀價後會直          | [接送單             |   |  |
| 警告                  | 5!                                       |                                      |            |                                               |                | <b>—X</b> —      |   |  |
|                     |                                          |                                      |            |                                               |                |                  |   |  |
|                     | ▲ 啟用觸價功(                                 | 能會同時                                 | 關閉委託確認     | 視窗,觸價                                         | 後會直接送單         | •                |   |  |
|                     | _                                        |                                      |            |                                               |                |                  |   |  |
|                     |                                          |                                      | _          |                                               | _              |                  |   |  |
|                     |                                          |                                      |            | 確定                                            | 取              | 淌                |   |  |
|                     |                                          |                                      |            |                                               |                |                  |   |  |
|                     |                                          |                                      |            |                                               |                |                  |   |  |
|                     | ᇳᄺᄪᅮᄪᆋᆚᅭ                                 | ,若切                                  | 刀換商品或      | 取消觸價                                          | 下單,            |                  |   |  |
| 註 2: 啟月             | H胸頂 ト 単切能                                |                                      |            | (1) A. M. M. M. M. M. M. M. M. M. M. M. M. M. |                |                  |   |  |
| 註 2: 啟月             | H胸頂 「早切扉<br>委託觸價單都會                      | 取消                                   | ・出現如下      | 圖 。                                           |                |                  |   |  |
| 註 2: 啟月<br>其引<br>商品 | 日胸個 「早切能<br>委託觸價單都會<br>动換\設定異動           | 取消                                   | ,出現如下      | <b>a</b> •                                    |                | ×                |   |  |
| 註 2: 啟月<br>其3<br>商品 | 日胸頃 下甲切能<br>委託觸價單都會<br>动換\設定異動           | 取消                                   | · 出現如下     | <b>圖</b> 。                                    |                | ×                |   |  |
| 註 2: 啟月<br>其名<br>商話 | 日胸頂 下甲切能<br>委託觸價單都會<br>品切換、設定異動<br>商品、帳號 | <b>取消</b><br>切換,或                    |            | <mark>圖</mark> 。<br>將刪除此                      | 畫面視窗的解         | <b>王</b><br>(價單! |   |  |
| 註 2: 啟戶<br>其名<br>商品 | 日胸頂 下甲切能<br>委託觸價單都會<br>品切換、設定異動          | <b>取消</b><br>切換,現                    |            | <mark>圕</mark> 。<br>[,將刪除此                    | 畫面視窗的解         | <b>王</b><br>[價單! |   |  |
| 註 2: 啟月<br>其雪<br>國部 |                                          | <b>「取消</b><br>切換, <sub>耳</sub>       | •出現如下      | <mark>圖</mark> ●                              | <b>畫</b> 面視窗的解 | 【價單!             |   |  |
| 註 2: 啟月<br>其名<br>商品 |                                          | <mark>「取消</mark><br>切換, <sub>見</sub> | • 出現如下     | ■ ○                                           | <b>畫面視窗的</b> 解 | ■                |   |  |
| 註 2: 啟月<br>其引<br>商品 |                                          | <b>「取消</b><br>切換, <sub>可</sub>       | •出現如下      | ■ ○                                           | <b>畫面視窗的</b> 解 | ▼                |   |  |

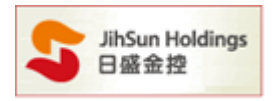

| 功能設定        | 9             |  |  |  |  |
|-------------|---------------|--|--|--|--|
| 成交價         | 8.30          |  |  |  |  |
| 漲跌          | 10 0.00       |  |  |  |  |
| 漲跌幅         | 0.00%         |  |  |  |  |
| 單量          | 10            |  |  |  |  |
| 成交量         | 341           |  |  |  |  |
| 最高價         | 8.32          |  |  |  |  |
| 最低價         | 8.28          |  |  |  |  |
| 1011 第855   | 照고 생순         |  |  |  |  |
| [01] 翻梁     |               |  |  |  |  |
| 股名          | 成交價 🔺         |  |  |  |  |
| 同致          | 90.60         |  |  |  |  |
| 宏齊          | 13.60         |  |  |  |  |
| F-冉生        | 85.00         |  |  |  |  |
| 54裕         | 9.59          |  |  |  |  |
| 建大          | <b>6</b> 3.40 |  |  |  |  |
| 久犬          | 17.70         |  |  |  |  |
| 智威          | 105.00        |  |  |  |  |
| 新潤          | 40.00         |  |  |  |  |
| 台火          | 17.70         |  |  |  |  |
| 漢平          | 28.50 👻       |  |  |  |  |
| 豆 鑽完書)      | 五百 能有两级       |  |  |  |  |
|             |               |  |  |  |  |
| 🗌 單擊下!      | 單 🔽 右鍵刪除      |  |  |  |  |
| 🗌 關閉確調      | 認視窗           |  |  |  |  |
| - 啟動銷價下單 10 |               |  |  |  |  |
| 🗖 散動訴       | 單功能           |  |  |  |  |
| - 取動觸       | <b>賈</b> 功能   |  |  |  |  |

10. 可顯示所選的商品之即時行情。

11. 可顯示設定的自選股及庫存股票。

- 12. 勾選【鎖定畫面】則會顯示滑鼠選定的價格,不會跟隨行情上下變動。
  - 勾選【所有價格】會顯示以成交價為中心的50檔價格。
  - 勾選【單擊下單】可於<mark>滑鼠左鍵單擊</mark>進行下單。
  - 勾選【右鍵刪除】可於滑鼠右鍵單擊進行刪單。
  - 勾選【關閉確認視窗】於此程式進行委託時,將不會出現委託內容的確認視窗。
  - 勾選【啟動鋪價下單】會依照您功能設定的鋪價方式做下單。
  - 勾選【啟動拆單設定】會依照您功能設定的拆單方式做下單。
  - 勾選【啟動觸價功能】會依照您功能設定的觸價功能做下單。

# D.

委託內容之相關訊息皆會於此處顯示。

| 0001:0000編 | 號049867現股買日盛金 | 1張 | 7.77元 | (交易所10:10:31收到) |  |
|------------|---------------|----|-------|-----------------|--|

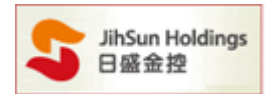

#### 提醒 1:在交易時間 8:30~14:00 以外不提供交易功能(如下圖)

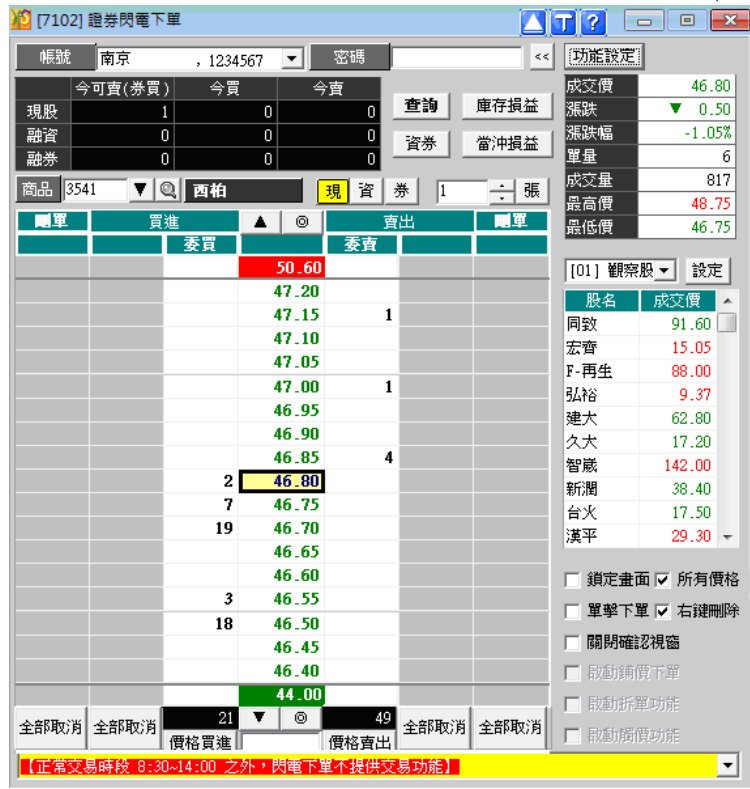

## 提醒 2: 如委託遇網路品質不佳, 15 秒沒收到委託回報, 會於訊息列提醒您手動查詢委託狀況

| 帳號          | •         | 密碼     | *otototote | <<          | 功能設定        |           |
|-------------|-----------|--------|------------|-------------|-------------|-----------|
| 今可酉(券買)     | 今買        | 今曹     |            |             | 成交價         | 17.85     |
| 現股 0        | 0         | 0      | 查詢         | 庫存損益        | 漲跌          | 0         |
| 融資 0        | 0         | 0      |            | <b>微油提来</b> | 漲跌幅         | 0.00%     |
| 融券 0        | 0         | 0      | <u></u>    | 曲/中1月111    | 單量          | 0         |
| 商品 2353 ▼ 0 | 安恭        | 11 咨   | 巻 2        | <br>張       | 成交量         | 0         |
|             | 3 34.45   |        |            | - JIA       | 最高價         | 17.85     |
| 員現          |           | ۲<br>۲ | 出          | 肥単          | 最低價         | 17.85     |
|             | 安貝 10.0   | 安宜     | _          |             |             |           |
|             | 19.0      | 2      |            |             | [[U1] 電子    | -1 🗾 該定   |
|             | 18.2      | ,      |            |             | 股名          | 成交價       |
|             | 18.20     | 1      |            |             | 聯發科         | 430.00    |
|             | 18.1      |        |            |             | 創意          | 72.40     |
|             | 18.10     | 1      |            |             | 未瑞亞         | 88.80     |
|             | 18.0      | ,<br>j |            |             | 違創          | 25.40     |
|             | 18.00     | 1      |            |             | 関連          | 34.35     |
|             | 17.9      | 5      |            |             | 建力          | 20.70     |
|             | 17.90     | )      |            |             | 研究          | 166.50    |
|             | 17.8      | 5      |            |             | 古建电         | 17.05     |
|             | 17.80     | )      |            |             | 24.26<br>油准 | 70.50     |
|             | 17.75     | ō      |            |             | ///8-1-     | 10.50     |
|             | 17.70     | )      |            |             | □ 鎖定畫       | 面 🏾 所有價格  |
|             | 17.65     | 5      |            |             | □ 留級下       | 留 豆 士雞唧呢  |
|             | 17.60     | )      |            |             | ▲ 重季 L      | 単 ☑ ∕口班回№ |
|             | 17.55     | 5      |            |             | ▶ 闘閉確       | 認視窗       |
|             | 17.50     | )      |            |             | ▼ 啟動鋪       | 價下單       |
|             | 16.6      | 5      |            |             | ▼ 啟動拆       | 單功能       |
| 全部取消 全部取消   |           | 0      | 全部取消       | 全部取消        |             | /m=-+-4%  |
|             | 賈格買進 🛛    | 價格賣出   |            |             | 1 有X里川的     | 1頁4月9月    |
| 【如委託成交回報線路  | 品質不佳,提醒您委 | 託後請按 1 | 查詢 確認您     | (約)交易狀況)    |             |           |